## Instructions for Accessing CurriQunet for Completing Program Review

1. Log into CurriQunet.

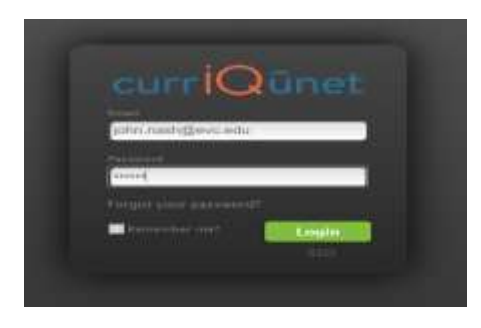

2. Click on 'create proposal' tab on the top right-hand corner.

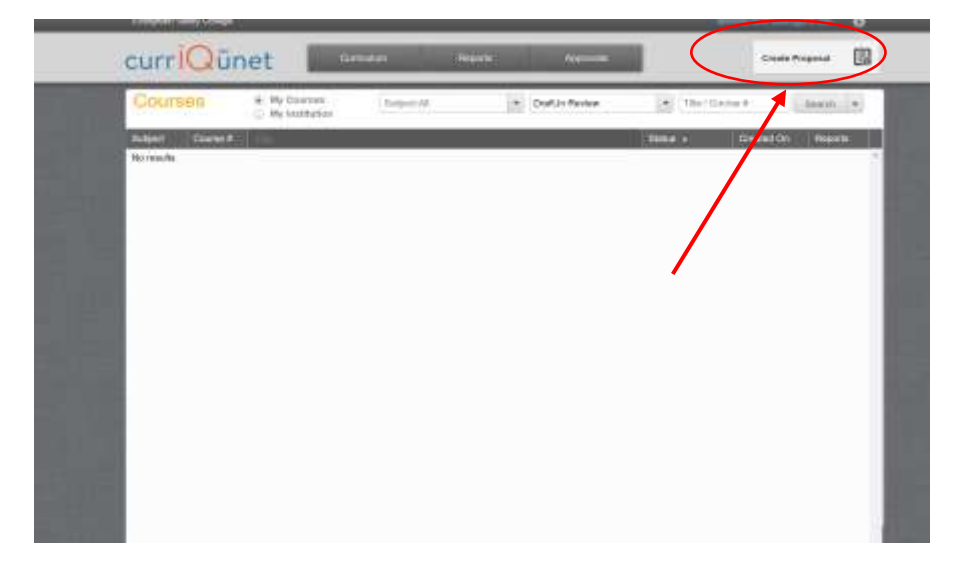

3. Under **Proposal Type**, from the drop- down menu, select the appropriate program review that you would like to complete, for example **Instructional Comprehensive program review** and click **Next**.

## Create Proposal

This page allows you to initiate a draft proposal.

in a president of the first the stress had be

Once completed, the proposal can be submitted (or launched) for review. While under review, changes to a proposal are only allowed when requested by a reviewer.

| a server of group and a server of | and a sector management |  |
|-----------------------------------|-------------------------|--|
|                                   |                         |  |
|                                   |                         |  |
|                                   |                         |  |

| . Selika Proposal Type | Proposal Type                                 |                                                                                                    |
|------------------------|-----------------------------------------------|----------------------------------------------------------------------------------------------------|
|                        | Select a proposal type                        | *                                                                                                    |
|                        | 1                                             |                                                                                                    |
|                        | Comprehensive Program Reviews                 |                                                                                                    |
|                        | Administrative Compositions Program Review    |                                                                                                    |
|                        | Instructional Comprehensive Program Review    |                                                                                                    |
|                        | Student Services Comprehensive Program Review |                                                                                                    |
|                        | Mini Program Reviews                          |                                                                                                    |
|                        | Mini instructional Program Review             |                                                                                                    |
|                        |                                               | Concession of the local division of the local division of the loca |

4. Under '**Proposal Requirements'** choose your Division (for example, Bus & Workforce Development) from the drop-down menu.

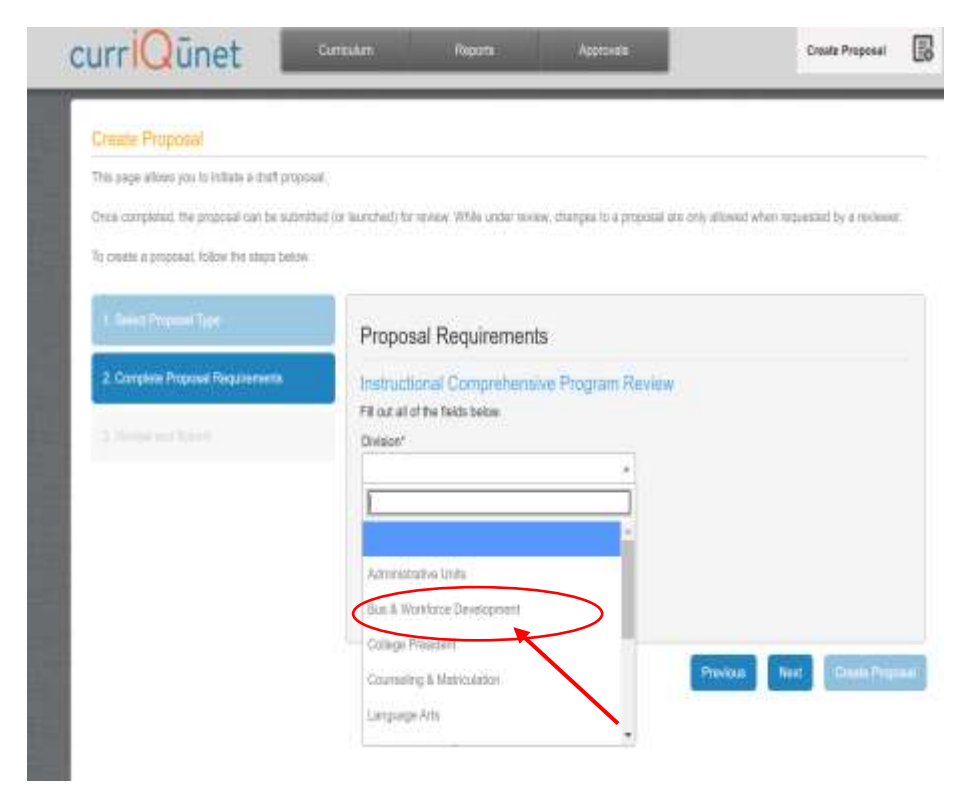

5. Then choose your **Department** from the drop- down menu(For example, Accounting).

| vis page allows you to initiata a distri proposa |                                                                                                    |
|--------------------------------------------------|----------------------------------------------------------------------------------------------------|
| nce completed, the proposal can be submitte      | d (or learched) for review. While under review, changes to a groposal are only allowed when requested by a reviewer.                                                                                                    |
| creatin a proposal, Tplow (he simple below       |                                                                                                    |
| 1. Seniel Processi (fyre                         | Proposal Requirements                                                                                                    |
| 2. Complete Propriat Regularments                | Instructional Comprehensive Program Review                                                                                                    |
|                                                  | Division*                                                                                                    |
|                                                  | Department"                                                                                                    |
|                                                  |                                                                                                    |
| (                                                | Amorine                                                                                                    |
|                                                  | Automotive Technology Providence Neural Providence Neural Providen |
|                                                  | Busines                                                                                                    |
|                                                  | Business Information Systems                                                                                                    |

6. Give a title for your program review in the box titled '**Module Title'**(for example, Accounting Program Review) and select **Next** button from the bottom righthand of the page.

| his pape alone you in milate a garge and      | h                                                                                                    |
|-----------------------------------------------|----------------------------------------------------------------------------------------------------|
| Once compliated, the proposal can be submitte | d jor isunchatil for review. While under review, sharque to a proposal are unly allowed when requested by a reviewe |
| To create a proposal, tollow the steps below. |                                                                                                    |
| A Stars Deserved Data                         |                                                                                                    |
|                                               | Proposal Requirements                                                                                               |
| 2. Complete Proposal Requirements             | Instructional Comprehensive Program Review                                                                          |
|                                               | Fill out all of the fields below.                                                                                   |
|                                               | Division*                                                                                                    |
|                                               | Bus & Workforce Development *                                                                                       |
|                                               | Department*                                                                                                    |
|                                               | Accounting *                                                                                                    |
|                                               | Module Title"                                                                                                    |
|                                               | Accounting Program Review                                                                                           |
|                                               |                                                                                                    |
|                                               | Prevair Next Disease Pro-                                                                                           |
|                                               |                                                                                                    |
|                                               |                                                                                                    |

7. Now you are at **Proposal Summary** Page. Please click **'Create Proposal'** button from the bottom righthand of the page.

| is page allows you to initiate a draft proposa |                                                                                                    |
|------------------------------------------------|----------------------------------------------------------------------------------------------------|
| nos completed. The proposal can be submits     | d (or issueched) for review. While under review, changes to a proposal are only allowed when requested by a reviewer.            |
| create a proposal, follow the steps below      |                                                                                                    |
| Listed Propose Type                            | Proposal Summary                                                                                                    |
| 2 Complete Proposed Regularitation             | Please review the proposal details below. If you need to make changes click on any of the previous steps to modify the proposal. |
| 1. Review and Submit                           | Instructional Comprehensive Program Review                                                                                       |
|                                                | Module Title: Accounting Program Review                                                                                          |
|                                                | If this is correct press Create Proposal.                                                                                        |
|                                                |                                                                                                    |
|                                                |                                                                                                    |
|                                                |                                                                                                    |
|                                                | Previous Mint Crestle Propose                                                                                                    |
|                                                |                                                                                                    |

8. Now you are at the **Instructional Comprehensive Program Review** page where you can start working on your program review.

| Status: Draft                                                          | Remaining Launch Requirements: 0 Launch Delete D                           |
|------------------------------------------------------------------------|----------------------------------------------------------------------------|
| Dover                                                                  | Cover Overtions? Pind answers in CurroUNET User Manual.                    |
| Ga-Contributions                                                       | Overview                                                                   |
| Overview                                                               | Title Accounting Program Re                                                |
|                                                                        | Year of Last Comprehensive Review                                          |
| Program Get Standards<br>(Summary Tab)                                 | Year of Last Mini Update, if applicable                                    |
| Program Awards - If<br>Applicable                                      | Originator " Fakhruddin, Fahmide                                           |
| Eludent Enzolment<br>Types (Average F15-<br>F19)                       | Area Dean                                                                  |
| Student Demographics<br>Headocurt (Avirtage<br>F15-F19)                | Is this review for a program, or a cluster of courses that have no degree? |
| Institutional<br>Effectiveness (5 year<br>average, see Summary<br>Tab) |                                                                            |
| Guniculum                                                              |                                                                            |
| Student Learning and<br>Program Outcomes                               |                                                                            |
| SLO Assensment                                                         |                                                                            |
| Faculty and Staff                                                      |                                                                            |